- 1. Log into office.com with your Clark login
- 2. Click on the Outlook icon

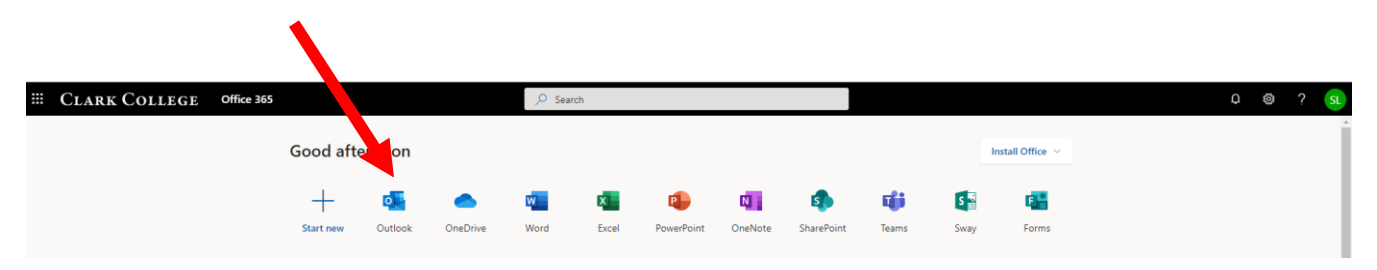

3. Once in Outlook, at the upper right there is your login logo in a circle (mine is the SL in a green circle), click on it

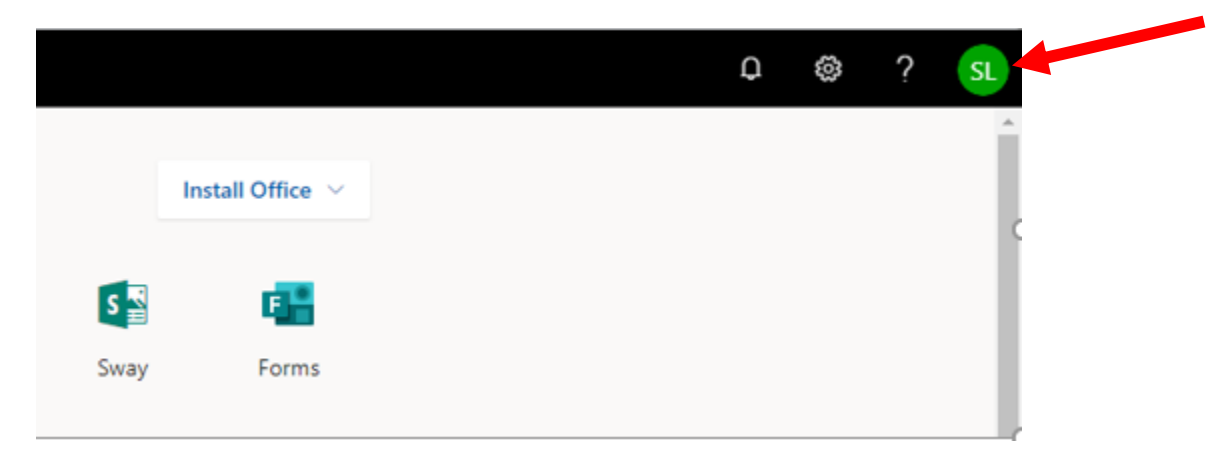

4. Then click on "Open another mailbox"

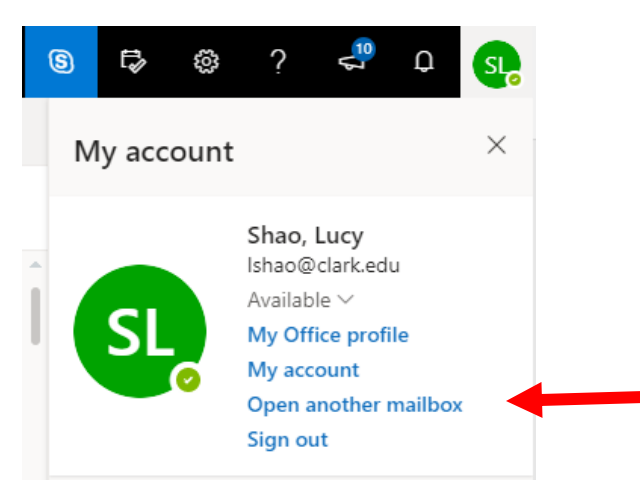

5. Enter the Shared Mailbox" name (Example: CTC Media) in the pop menu called "Open another mailbox". Select the mailbox you want.

|        | Clark College   | Outloo | k 🔎 Search                                                       |     | © 4 2      | ? 🖑 Q                                               | s, |
|--------|-----------------|--------|------------------------------------------------------------------|-----|------------|-----------------------------------------------------|----|
| =      | New message     |        | ≫ Send 🔋 Attach ∨ 🕲 Encrypt 📋 Discard \cdots                     | đ   | My account |                                                     | ×  |
| >      | Favorites       |        | From Ishao@clark.edu                                             | Bcc |            | Shao, Lucy                                          |    |
| >      | Folders         |        | То                                                               |     | SI         | Ishao@clark.edu<br>Available ~<br>My Office profile |    |
| $\sim$ | Groups          |        | Cc .                                                             |     |            | My account<br>Open another mailb                    | юx |
|        | ECD             | 1      | Add a subject                                                    |     |            | Sign out                                            |    |
|        | ITS Team Site   | 1      |                                                                  |     |            |                                                     |    |
|        | New group       |        |                                                                  |     |            |                                                     |    |
|        | Discover groups |        | Open another mailbox $	imes$                                     |     |            |                                                     |    |
|        | Manage groups   |        | ctc media                                                        |     |            |                                                     |    |
|        |                 |        | CTC Media<br>comedia@clark.edu el                                |     |            |                                                     |    |
|        |                 |        | Search Directory                                                 |     |            |                                                     |    |
|        |                 |        |                                                                  |     |            |                                                     |    |
|        |                 |        | ≪ ^ A A° B I U ∠ A ≡ ≔ *≋ * E Ξ Ξ © ⊙ x' x, + 50 KI 14 ") (* ½ Ⅲ |     |            |                                                     |    |
|        |                 |        | Send Discard I × 📾 🔸 …                                           |     |            |                                                     |    |
|        |                 |        |                                                                  |     |            |                                                     |    |

6. Now, click "Open" to access the shared mailbox (CTC Media mailbox as in the example).

| Open another mai     | lbox           | ×      |
|----------------------|----------------|--------|
| CC CTC Media < ctcme | dia@clark.edu: | > X    |
|                      | Open           | Cancel |
|                      |                |        |